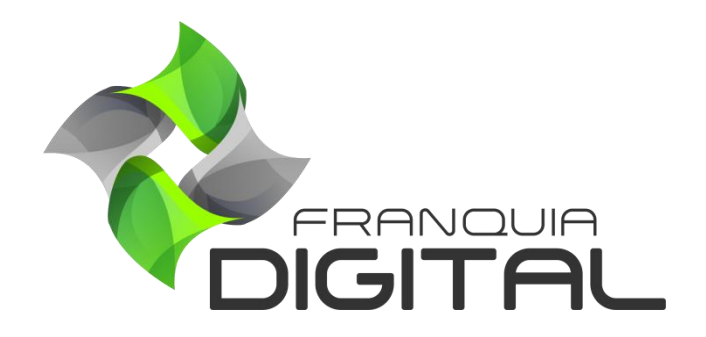

Tutorial Como O Aluno Faz Um Curso E Emite O Certificado

## Como O Aluno Faz Um Curso E Emite O Certificado

Para cursar o curso que comprou ou adquiriu gratuitamente, o aluno deverá fazer login na plataforma. Na área do aluno aparecerão os cursos que o aluno adquiriu.

|    |                           | Palavra Chave                         |  |
|----|---------------------------|---------------------------------------|--|
|    |                           |                                       |  |
| P  | Procurar Nenhum acionado. |                                       |  |
|    | Alterar Imagem            | Empreendedorismo                      |  |
| ME | NU                        | Digital                               |  |
|    | MEUS CURSOS               |                                       |  |
|    |                           | Assinatura Disponível até: 05/11/2021 |  |
|    |                           | INICIAR CURSO                         |  |
|    | 🏋 LOJA VIRTUAL            |                                       |  |
|    | here a                    |                                       |  |

1) Clique no botão "Iniciar Curso";

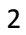

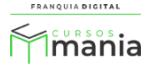

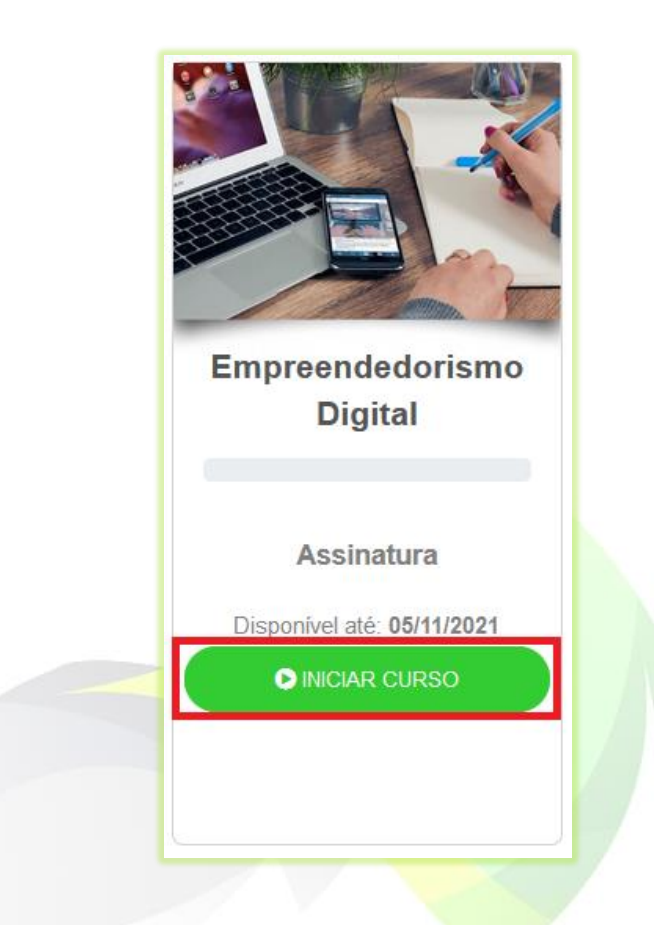

Aparecerá na tela a página do curso com as aulas a serem visualizadas.

| ▶ Empreendedorismo Digital                                                                                                    |       | < MEUS CURSOS                               |
|----------------------------------------------------------------------------------------------------|-------|---------------------------------------------|
|                                                                                                    | Co    | nteúdo do Curso                             |
| FRANQUIA <b>DIGITAL</b>                                                                                                    | CURSO | _                                           |
| Seja Bem Vindo ao Empreendedorismo Digital                                                                                                    |       | Início do e-commerce<br>sileiro e mundial   |
|                                                                                                    |       | Histórias de sucesso                        |
| No Brasil de hoje, a maior parte das pessoas que buscam<br>abrir um negócio são empreendedores por necessidade, que<br>precisam montar um negócio por estarem desempregadas ou por | onli  | Planejando um negócio<br>ne                 |
| iniciar curso                                                                                                    |       | Iniciando a venda no<br>ommerce em 4 passos |

2) Ao clicar em no botão "INICIAR CURSO" aparecerá na tela a primeira aula do curso;

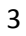

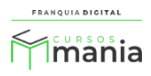

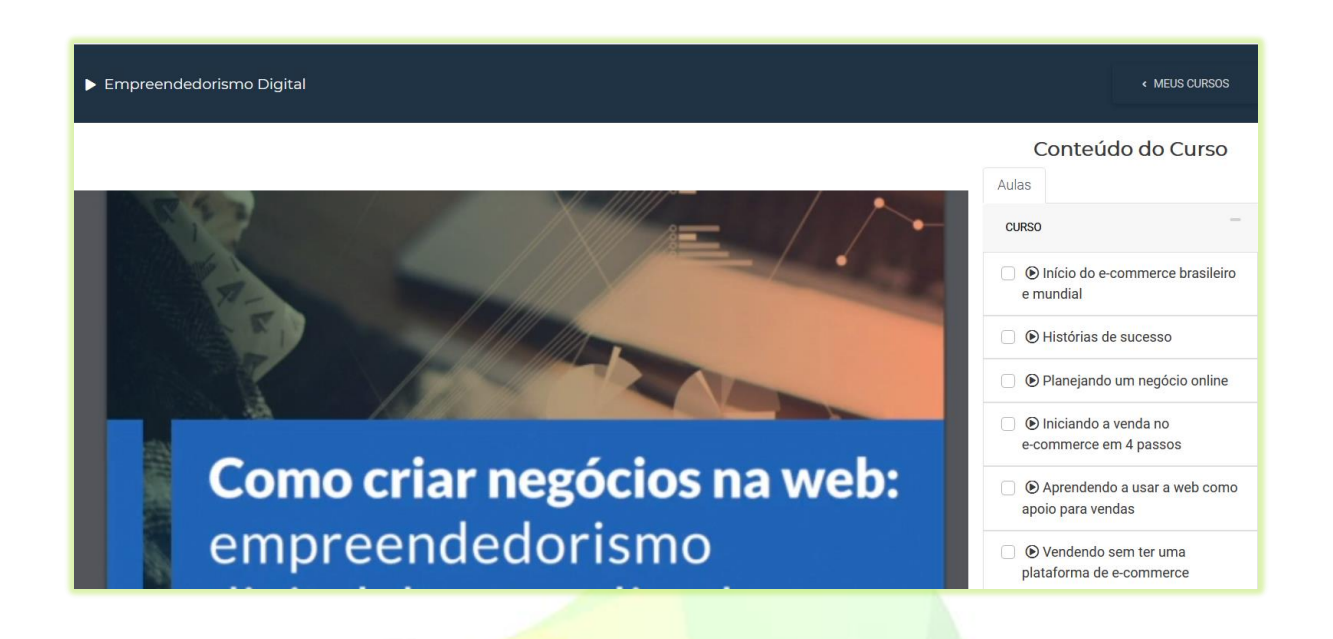

 O aluno deverá clicar nas aulas listadas no lado direito da tela para visualizar o conteúdo correspondente;

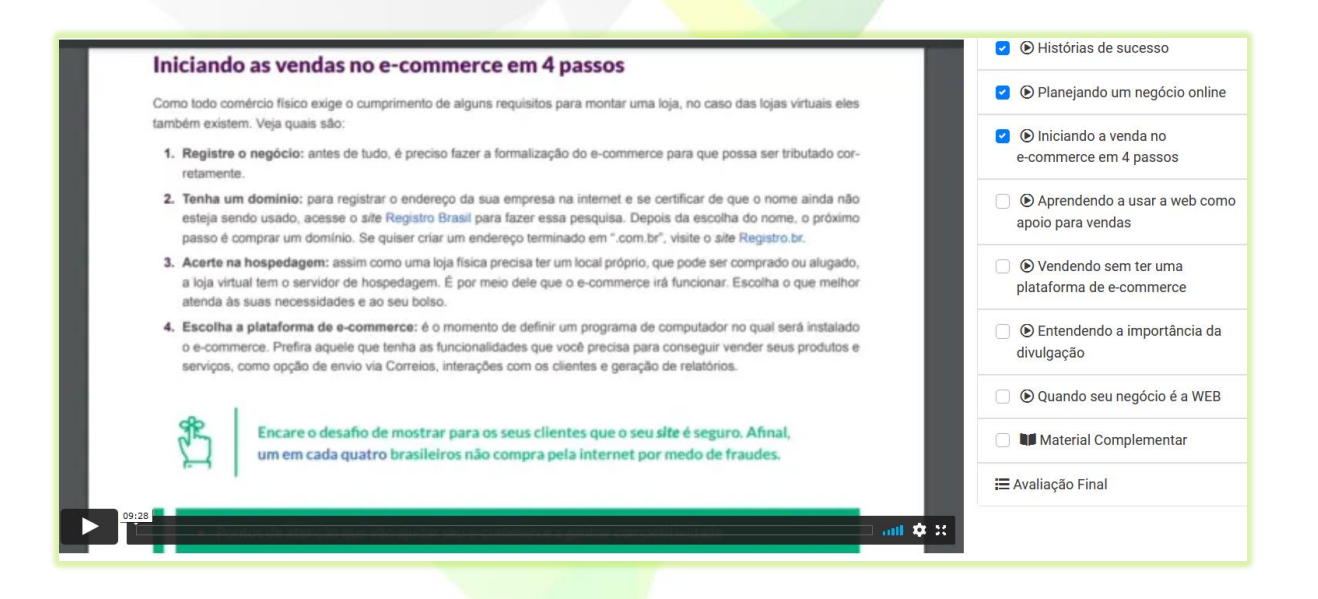

Se o curso emitir certificado, o aluno deverá ver (marcar) todas as aulas do curso e fazer a avaliação.

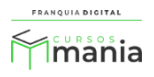

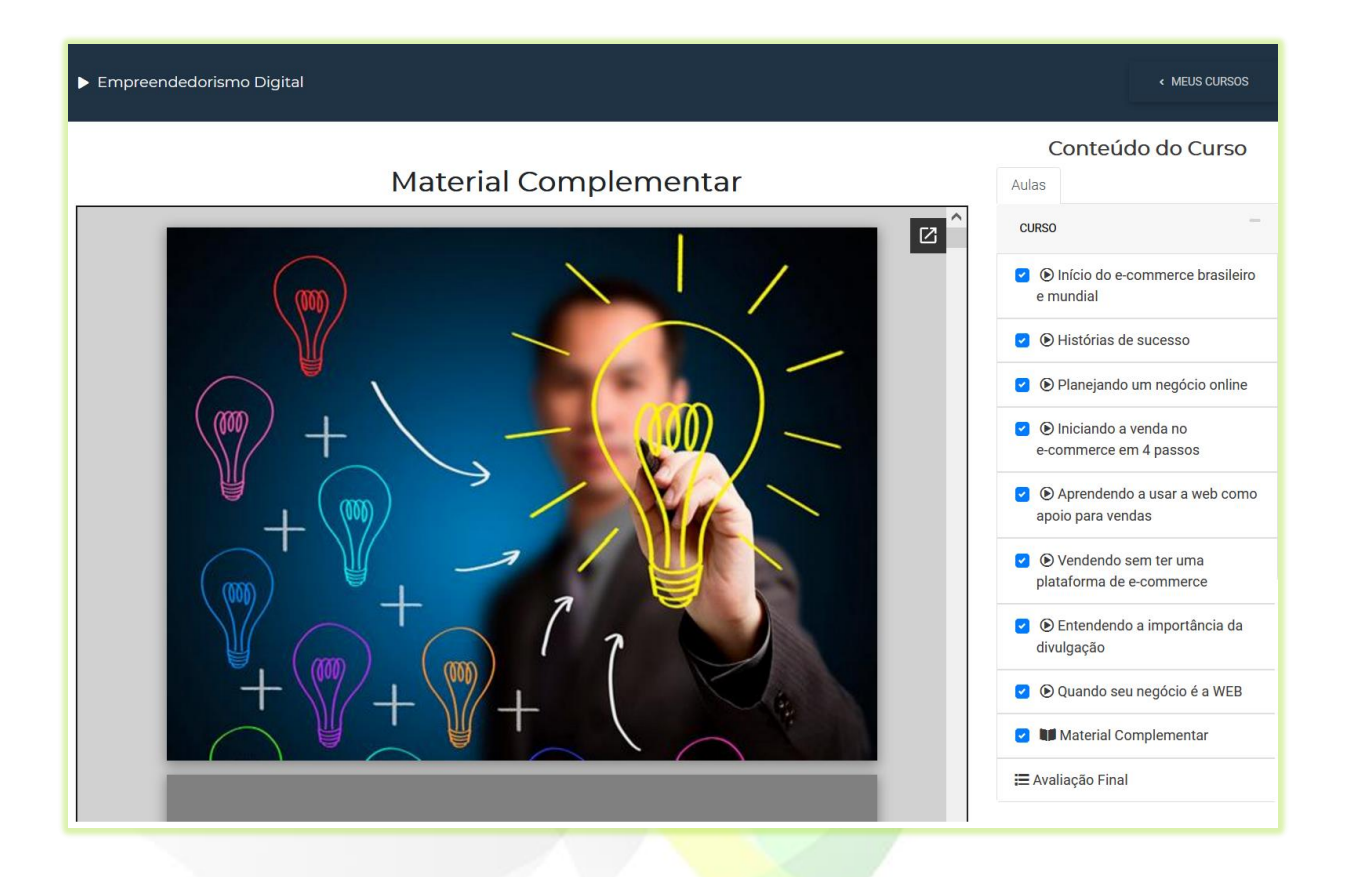

4) Para fazer a avaliação, clique em "Avaliação Final";

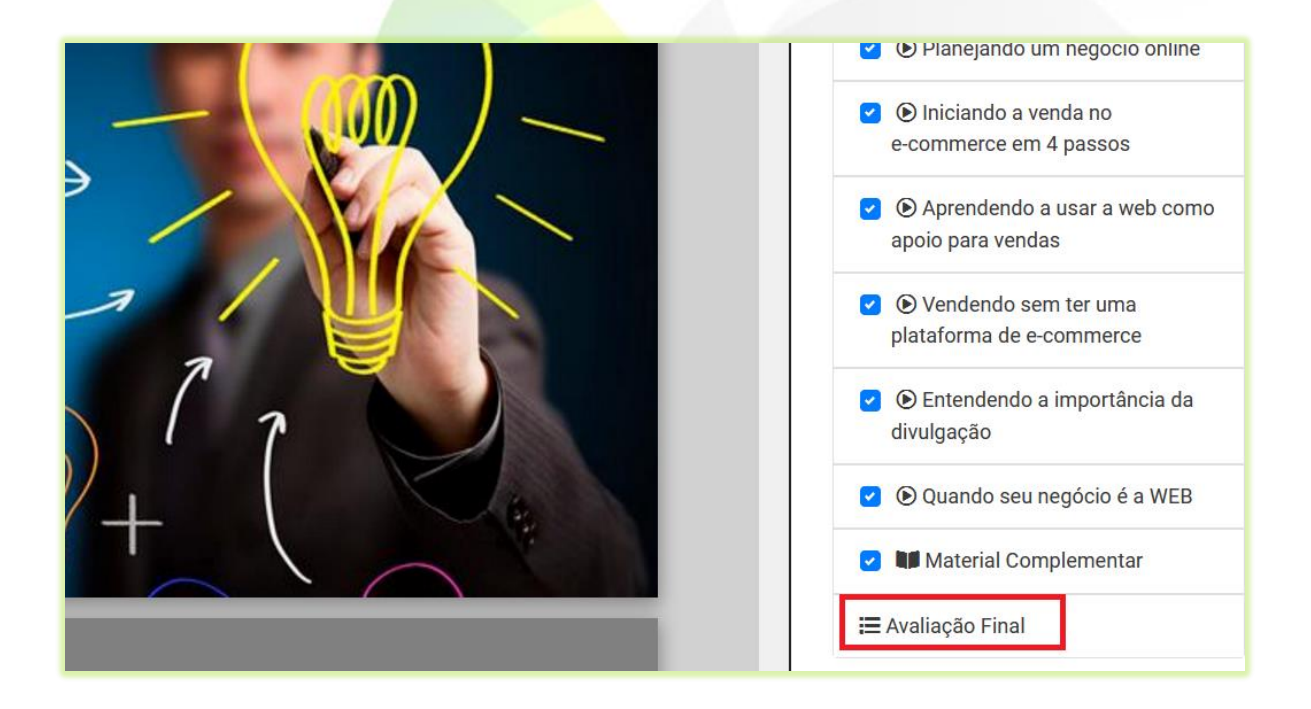

Aparecerá na tela no número de questões da avaliação.

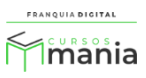

|                                              | Conteúdo do Curso                                                   |
|----------------------------------------------|---------------------------------------------------------------------|
|                                              | CURSO                                                               |
|                                              | <ul> <li>Início do e-commerce brasileiro<br/>e mundial</li> </ul>   |
| Avaliação do Curso: Empreendedorismo Digital | <ul> <li>Histórias de sucesso</li> </ul>                            |
| Número de Questões: 10                       | 🕑 🕑 Planejando um negócio online                                    |
| INICIAR                                      | <ul> <li>Iniciando a venda no<br/>e-commerce em 4 passos</li> </ul> |
|                                              | Aprendendo a usar a web como<br>apoio para vendas                   |
| 5) Clique no botão " <b>Iniciar</b> ";       |                                                                     |
| INICIAR                                      |                                                                     |

As questões de múltipla escolha aparecerão na tela.

| PERGUNTA 1- ASSINALE A ALTERNATIVA CORRETA                                                                                                    | Aulas        | -                                              |
|----------------------------------------------------------------------------------------------------|--------------|------------------------------------------------|
| Com novos modelos de negócios surgindo no mercado e a democratização do acesso à internet,<br>marcar presença online já não é mais questão de necessidade, e sim fundamental para micro e<br>pequenos empreendedores que desejam obter sucesso. Por isso, buscar conhecimento e se manter   | ✓ ●<br>e m   | Início do e-commerce brasileiro<br>Iundial     |
| atualizado é essencial para a sobrevivência de como funcionam os negócios no meio digital                                                                                                    | <b>2</b> (6) | Histórias de sucesso                           |
| OCom novos modelos de negócios surgindo no mercado e a democratização do acesso à internet,<br>marcar presença offline já não é mais questão de necessidade, e sim fundamental para micro e                                                                                                 | <b>2</b> (b) | Planejando um negócio online                   |
| pequenos empreendedores que desejam obter sucesso. Por isso, buscar conhecimento e se manter<br>atualizado é essencial para a sobrevivência de como funcionam os negócios no meio digital                                                                                                   | ✓ ●<br>e-c   | Iniciando a venda no<br>ommerce em 4 passos    |
| ○Com novos modelos de negócios surgindo no mercado e a democratização do acesso à internet,<br>marcar presença online já não é mais questão de necessidade, e sim fundamental para micro e<br>autonomos empreendedores que desejam obter sucesso. Por isso, buscar conhecimento e se manter | ✓ ●<br>apo   | Aprendendo a usar a web como<br>io para vendas |
| atualizado é essencial para a sobrevivência de como funcionam os negócios no meio digital                                                                                                    | <b>(</b> )   | Vendendo sem ter uma                           |
| ⊖Com novos modelos de negócios surgindo no mercado e a democratização do acesso à internet,                                                                                                    | pla          | taforma de e-commerce                          |
| pequenos empreendedores que desejam obter sucesso. Por isso, não buscar conhecimento e se<br>manter atualizado é essencial para a sobrevivência de como funcionam os negócios no meio digital                                                                                               |              | Entendendo a importância da<br>ulgação         |
|                                                                                                    | <b>(</b> )   | Quando seu negócio é a WEB                     |
| ENVIAR E AVANÇAR                                                                                                    |              | Material Complementar                          |
|                                                                                                    | <b>≔</b> Ava | liação Final                                   |

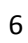

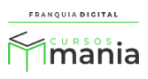

 Selecione na questão, a opção de resposta que julga ser a correta e clique no botão "ENVIAR E AVANÇAR";

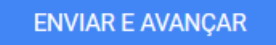

Ao clicar em "ENVIAR E AVANÇAR" a próxima questão aparecerá na tela para ser respondida. Isso ocorrerá até chegar à ultima questão, onde aparecerá o botão "Verificar Resultado" que indicará o final da avaliação.

| PERGUNTA 10- SOBRE OS BENEFÍCIOS DE VENDAS ONLINE DE CONSULMIDOR É CORRETO AFIRMAR QUE: |  |  |  |  |
|-----------------------------------------------------------------------------------------|--|--|--|--|
| ●Maior comodidade para comprar produtos onde e quando quiser.                           |  |  |  |  |
| OPode pesquisar sobre um produto sem precisar conversar com um vendedor para isso.      |  |  |  |  |
| OFlexibilidade para escolher entre diferentes condições e formas de pagamento.          |  |  |  |  |
| OTodas as alternativas acima estão corretas                                             |  |  |  |  |
| VERIFICAR RESULTADO                                                                     |  |  |  |  |

7) Clique no botão "Verificar Resultado";

VERIFICAR RESULTADO

Será visualizado na tela o percentual de acertos do aluno na avaliação e se ele foi aprovado no curso. Nessa mesma tela aparecerá o comparativo com as respostas do aluno e as respostas corretas da avaliação.

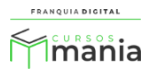

|                                                                                                    | Conteúdo do Curso                                                   |
|----------------------------------------------------------------------------------------------------|---------------------------------------------------------------------|
| Parabéns, você foi aprovado!                                                                                                    | Aulas                                                               |
| Você acertou 80% do exercício.                                                                                                    | CURSO                                                               |
|                                                                                                    | <ul> <li>Início do e-commerce brasileiro<br/>e mundial</li> </ul>   |
| E Assinale a alternativa correta                                                                                                    | Histórias de sucesso                                                |
| Sua Resposta - Com novos modelos de negócios surgindo no mercado e a democratização do acesso à internet, marcar<br>presença online já não é mais questão de necessidade, e sim fundamental para micro e pequenos empreendedores que                                                                                                    | Planejando um negócio online                                        |
| desejam obter sucesso. Por isso, buscar connecimento e se manter atualizado e essencial para a sobrevivencia de como<br>funcionam os negócios no meio digital 📀                                                                                                    | <ul> <li>Iniciando a venda no<br/>e-commerce em 4 passos</li> </ul> |
| Resposta Correta - Com novos modelos de negócios surgindo no mercado e a democratização do acesso à internet, marcar<br>presença online já não é mais questão de necessidade, e sim fundamental para micro e pequenos empreendedores que<br>desejam obter sucesso. Por isso, buscar conhecimento e se manter atualizado é essencial para a sobrevivência de como<br>funcienzm de paráctica no maio diriat. | Aprendendo a usar a web como<br>apoio para vendas                   |
|                                                                                                    | Vendendo sem ter uma<br>plataforma de e-commerce                    |
| 🗮 Com base nos levantamentos de pesquisa, aproximadamente quantas pessoas realizam compras online no minimo 1 vez                                                                                                    | <ul> <li>Entendendo a importância da<br/>divulgação</li> </ul>      |
| por mês?<br>Sua Resposta - 6 a cada 10 brasileiros 🗙                                                                                                    | Quando seu negócio é a WEB                                          |
| Resposta Correta - 7 a cada 10 brasileiros 🛇                                                                                                    | 🗌 💵 Material Complementar                                           |
|                                                                                                    | FINALIZAR CURSO                                                     |
|                                                                                                    |                                                                     |
| 🗮 Qual é a porcentagem dos internautas pesquisam informações na internet antes de realizar compras em lojas físicas.                                                                                                    |                                                                     |
| Sua Resposta - 47% 🖉                                                                                                    |                                                                     |
| Resposta Correta - 47% 🛇                                                                                                    |                                                                     |

A aprovação do aluno se dá, se ele atingir o percentual de acertos exigido na avaliação. Esse percentual pode variar de acordo com cada curso. No exemplo a seguir o percentual de acerto no curso é de 50%. O aluno foi aprovado, pois ultrapassou esse percentual.

Parabéns, você foi aprovado! Você acertou 80% do exercício.

## 🗮 Assinale a alternativa correta

Sua Resposta - Com novos modelos de negócios surgindo no mercado e a democratização do acesso à internet, marcar presença online já não é mais questão de necessidade, e sim fundamental para micro e pequenos empreendedores que desejam obter sucesso. Por isso, buscar conhecimento e se manter atualizado é essencial para a sobrevivência de como funcionam os negócios no meio digital 🛇

Resposta Correta - Com novos modelos de negócios surgindo no mercado e a democratização do acesso à internet, marcar presença online já não é mais questão de necessidade, e sim fundamental para micro e pequenos empreendedores que desejam obter sucesso. Por isso, buscar conhecimento e se manter atualizado é essencial para a sobrevivência de como funcionam os negócios no meio digital 🛇

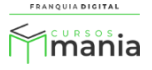

8) Clique no botão "Finalizar" no final da página;

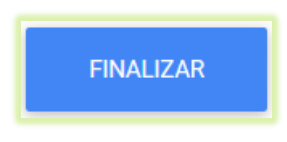

Aparecerá na tela o botão para emitir o certificado (se o curso emitir certificado).

|                                                                                                    | 🛨 AVALIAR CURSO | < CERTIFICADO                                                                  | < MEUS CURSOS               |
|----------------------------------------------------------------------------------------------------|-----------------|--------------------------------------------------------------------------------|-----------------------------|
|                                                                                                    |                 | Conteúo<br>Aulas                                                               | do do Curso                 |
|                                                                                                    |                 | CURSO<br>© Início do e-<br>e mundial                                           | commerce brasileiro         |
| Vindo ao Empreendedorismo Digital<br>• hoje, a maior parte das pessoas que buscam                                                   |                 | <ul> <li>Histórias de sucesso</li> <li>Planejando um negócio online</li> </ul> |                             |
| ócio são empreendedores por necessidade, que<br>r um negócio por estarem desempregadas ou por<br>ssidade de uma renda complementar. |                 | <ul> <li>Iniciando a venda no<br/>e-commerce em 4 passos</li> </ul>            |                             |
| INICIAR CURSO                                                                                                    |                 | apoio para ven                                                                 | o a usar a web como<br>idas |
| 9) Clique no botão " <b>Certificado</b> ";                                                                                          | RTIFICADO       |                                                                                |                             |

Se o certificado for gratuito, aparecerá na tela o botão "SALVAR CERTIFICADO".

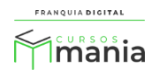

| Empreendedorismo Digital           |                           | ★ AVALIAR CURSO |
|------------------------------------|---------------------------|-----------------|
| Liberar Certificado para impressão |                           |                 |
| Status: Liberado                   |                           |                 |
|                                    | SALVAR CERTIFICADO EM PDF |                 |
|                                    |                           |                 |

Se o certificado for pago, aparecerá na tela o botão "REALIZAR PAGAMENTO".

| Empreendedorismo Digital                                          |                    | ★ AVALIAR CURSO | < CERTIFICADO                                                |
|-------------------------------------------------------------------|--------------------|-----------------|--------------------------------------------------------------|
| Liberar Certificado para impressão<br>Status: <b>Não Liberado</b> |                    |                 | Conteú<br>Aulas                                              |
|                                                                   | REALIZAR PAGAMENTO |                 | CURSO                                                        |
|                                                                   |                    |                 | e mundial <ul> <li>e mundial</li> <li>Histórias d</li> </ul> |

10) Para pagar o certificado, clique em "REALIZAR PAGAMENTO";

O aluno será redirecionado para o carrinho de compras onde deverá finalizar a compra do certificado e realizar o pagamento.

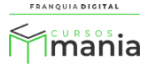

|                                                    | Сара     | Certificado do Curso     | Valor     |  |  |  |  |  |
|----------------------------------------------------|----------|--------------------------|-----------|--|--|--|--|--|
| ×                                                  |          | Empreendedorismo Digital | R\$ 20,00 |  |  |  |  |  |
| Cupom de Desconto: Cupom de Desconto Validar Cupom |          |                          |           |  |  |  |  |  |
| Total                                              | Total    |                          |           |  |  |  |  |  |
| Desconto                                           | R\$ 0.00 |                          |           |  |  |  |  |  |
| Total R\$ 20,00                                    |          |                          |           |  |  |  |  |  |
| Finalizar Compra                                   |          |                          |           |  |  |  |  |  |

| Compras Realizadas    |                 |      |             |                                                                            |                |                        |                          |
|-----------------------|-----------------|------|-------------|----------------------------------------------------------------------------|----------------|------------------------|--------------------------|
| Procurar Nenhumonado. | Pagamento       | Cód. | Тіро        | Descrição                                                                  | Valor<br>(R\$) | Data                   | Status                   |
| MENU                  | Cartão/Boleto   |      |             |                                                                            |                |                        | Aguardando               |
|                       | PayPal          | 99   | Certificado | <ul> <li>Certificado do Curso</li> <li>Empreendedorismo Digital</li> </ul> | 20.00          | 05/09/2021<br>às 20:24 | pagamento do<br>cliente. |
|                       |                 |      |             |                                                                            |                |                        |                          |
|                       | 🚍 Cartão/Boleto |      |             |                                                                            |                |                        | Aguardapdo               |

Se quiser realizar o pagamento posteriormente o aluno terá a opção de pagar o certificado sem precisar entrar no curso. Em "**MEUS CURSOS**" aparecerá a opção "**Pagar Certificado**" do curso que já foi finalizado. Ao clicar nesse botão, o aluno também será redirecionado ao carrinho de compras.

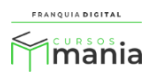

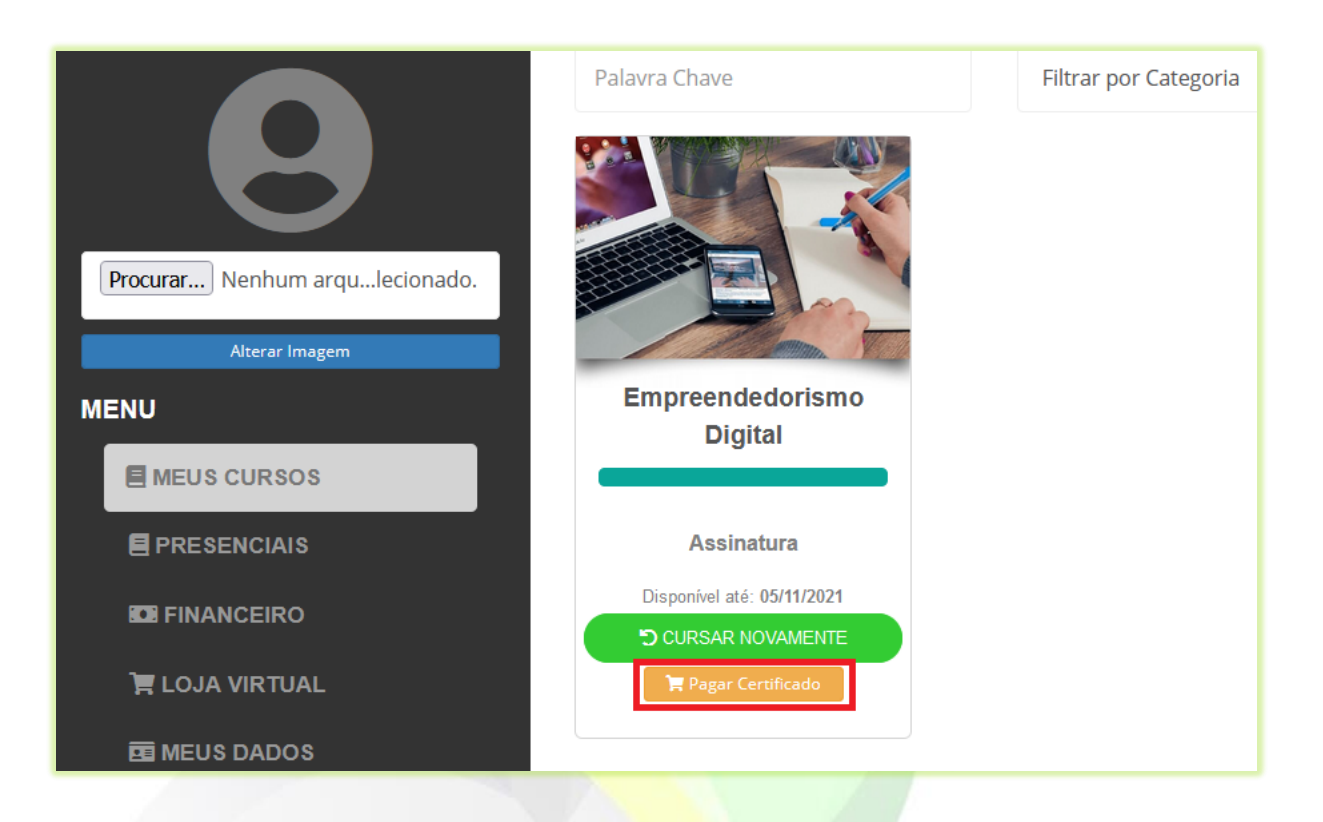

Após o pagamento o aluno poderá emitir o certificado em **"MEUS CURSOS**" na opção **"Emitir Certificado**" do curso.

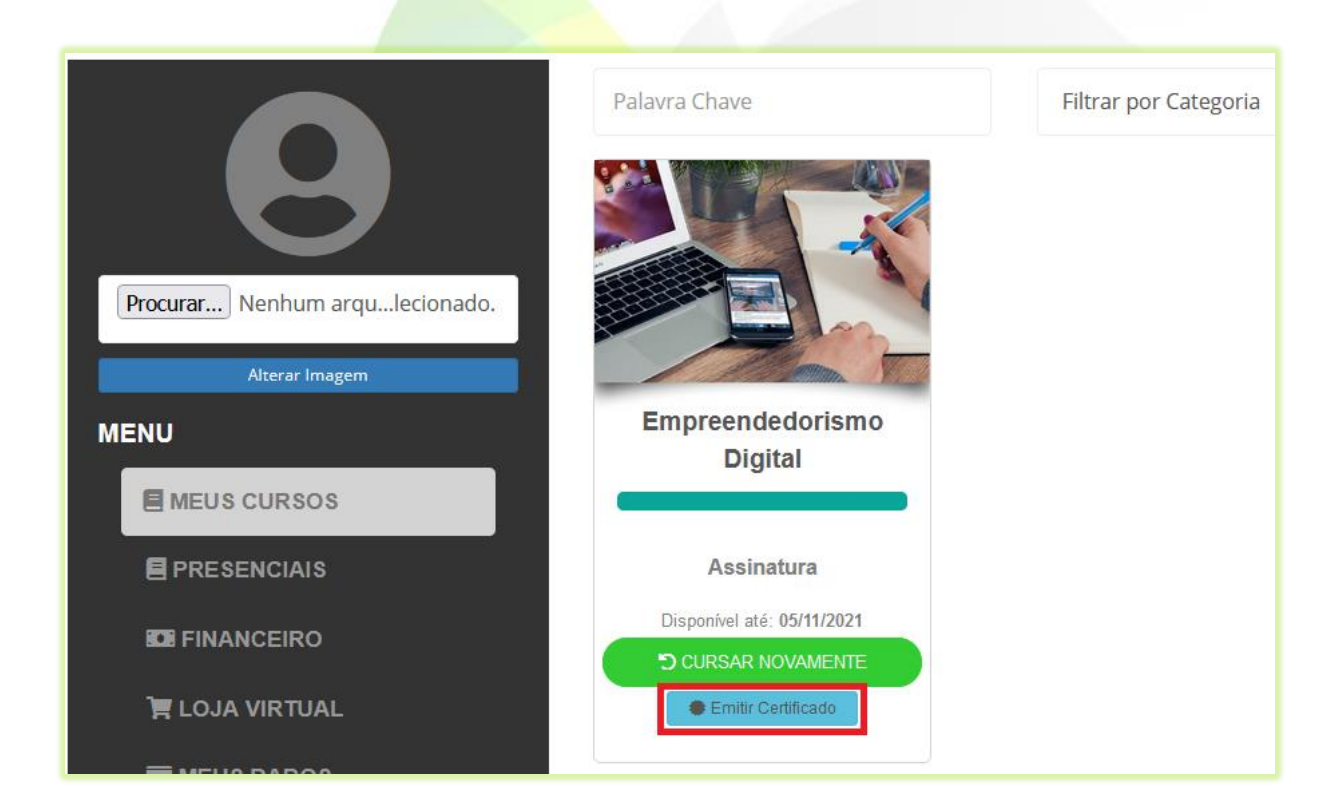

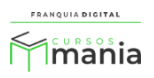

Ou clicar em "CURSAR NOVAMENTE", em "CERTIFICADO" e no botão "SALVAR CERTIFICADO EM PDF".

| Empreendedorismo Digital                                      |                           | 🛨 AVALIAR CURSO | < CERTIFICADO              |
|---------------------------------------------------------------|---------------------------|-----------------|----------------------------|
| Liberar Certificado para impressão<br>Status: <b>Liberado</b> |                           |                 | Conteú<br><sup>Aulas</sup> |
|                                                               | SALVAR CERTIFICADO EM PDF |                 | CURSO                      |

O certificado aparecerá em formato PDF onde o aluno poderá imprimir ou baixar.

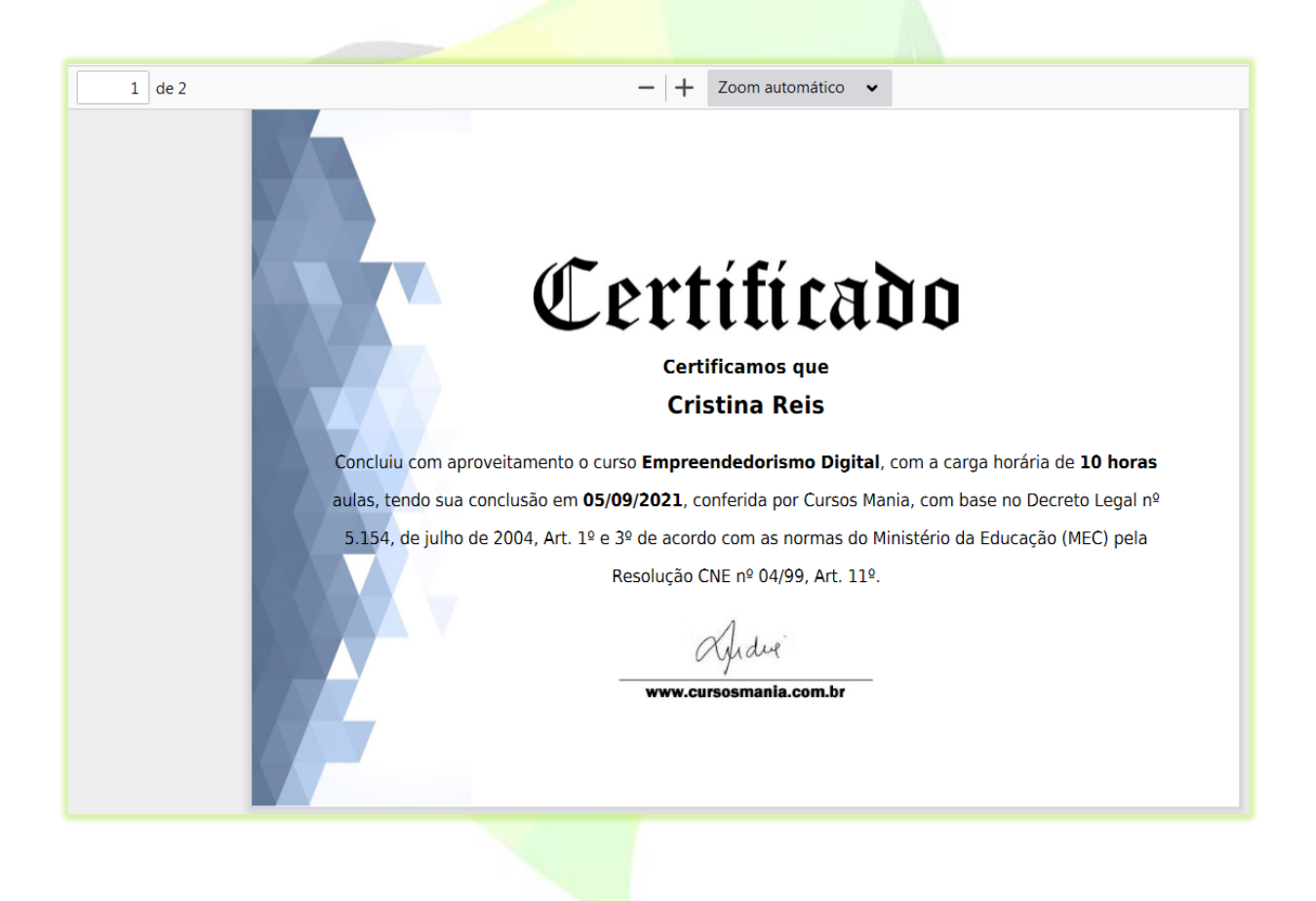

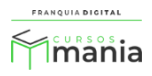

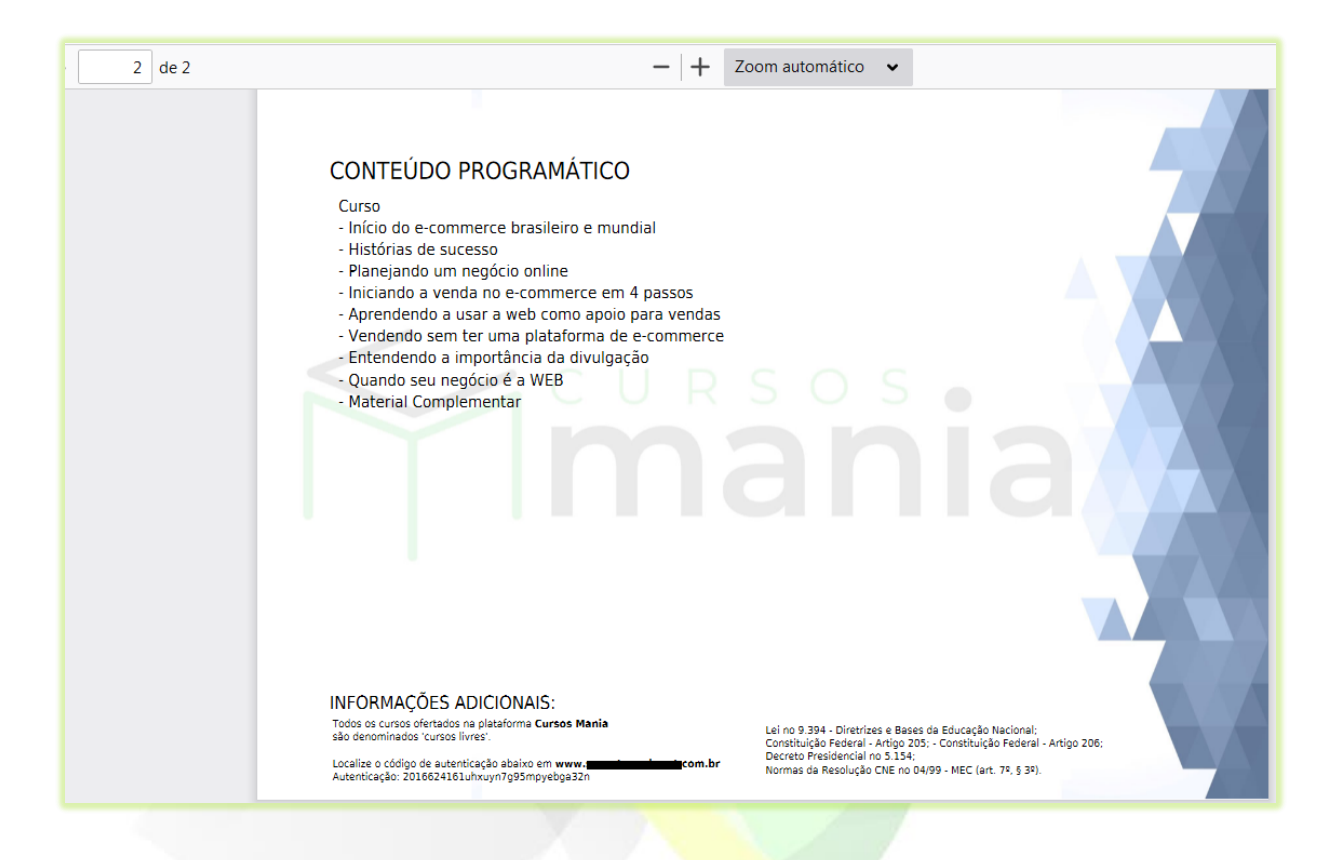

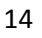

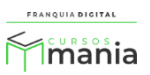